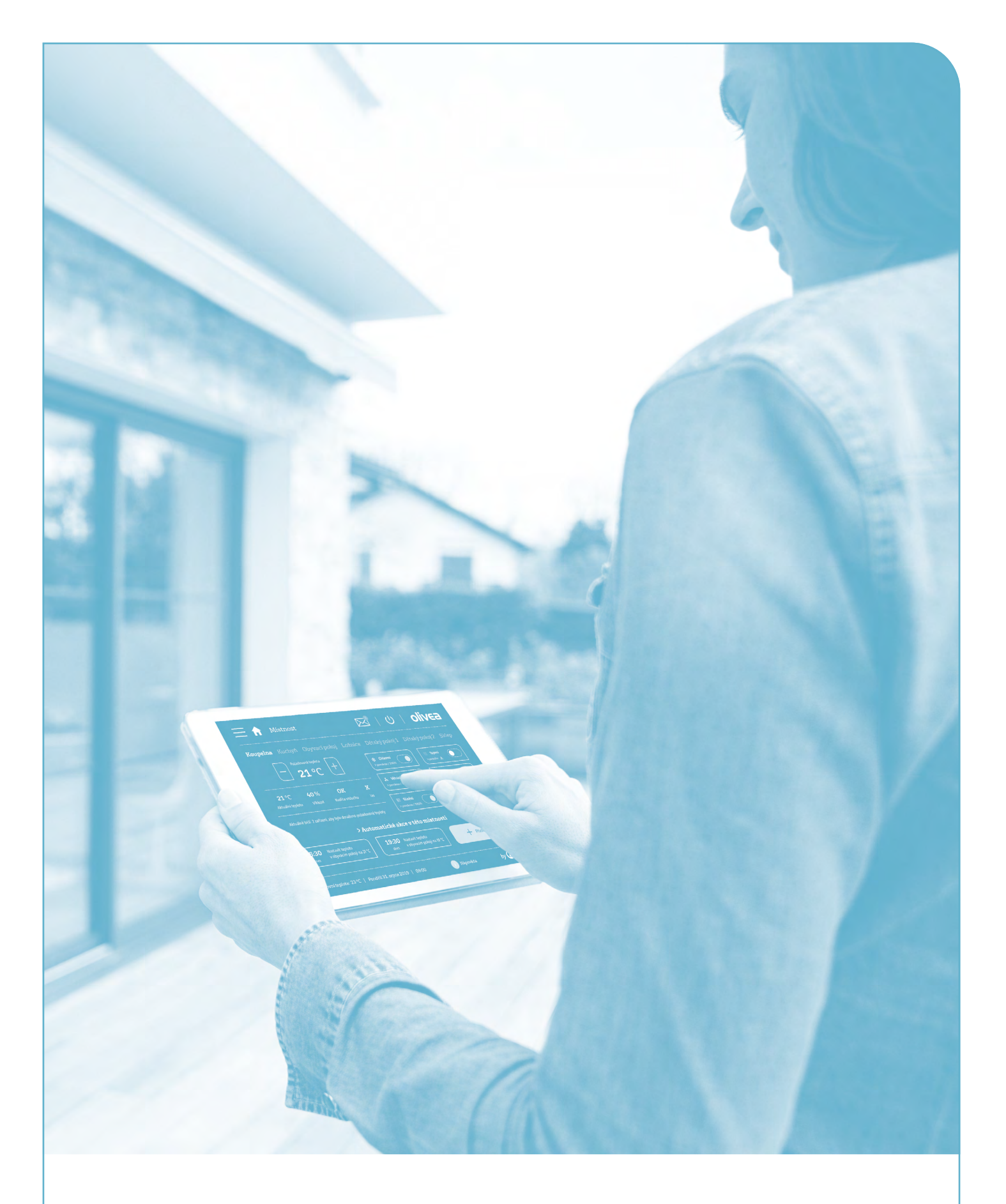

# Uživatelský návod OLIVEA TOUCH GEN I.

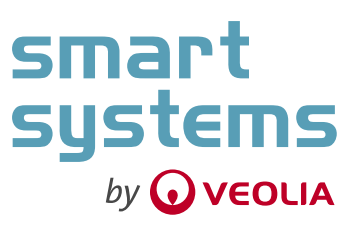

rev. 1.0 | 21. 05. 2021

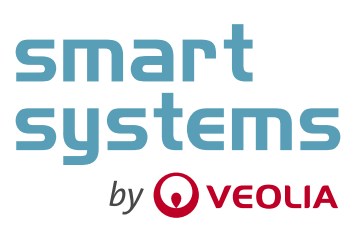

# Obsah

| <ol> <li>Informace o výrobci a identifikační údaje</li> </ol>                   | 4  |
|---------------------------------------------------------------------------------|----|
| 2. Obecné upozornění                                                            | 4  |
| 3. Bezpečnostní pokyny                                                          | 4  |
| 4. Popis výrobku a účel použití                                                 | 5  |
| 5. Technické parametry                                                          | 7  |
| 6. Přeprava a skladovaní                                                        | 8  |
| 7. Montážní postup instalace OLIVEA TOUCH GEN. I                                | 8  |
| 7.1. Postup montáže OLIVEA TOUCH GEN. I V1.1                                    | 8  |
| 7.2. Postup montáže OLIVEA TOUCH GEN. I V1.1 na hořlavý povrch (dřevěný obklad) | 12 |
| 7.3. Postup montáže OLIVEA TOUCH GEN. I V1.0                                    | 12 |
| 7.4. Schémata typového zapojení                                                 | 13 |
| 8. Ovládání TOUCH OLIVEA                                                        | 14 |

# 1. Informace o výrobci a identifikační údaje

#### Výrobcem zařízení je:

Veolia Smart Systems ČR, s.r.o. Sídlo: V Lázních 224, 252 42 Jesenice Provozovna: V Lužích 818/23, 142 Praha 4 - Libuš IČO: 03081761, DIČ: CZ3081761 Tel.: +420 241 933 339

#### Identifikační údaje výrobku:

Typ: OLIVEATOUCHGENI.V1.xy(z) x – varianta 0 – HMECH; 1 – RANTA y – způsob zapojení H – HMECH (230 V / 5 V); R – RANTA (12 V / 5 V) z – barva B – černá; W – bílá; M – metalíza; N – nerez

# 2. Obecné upozornění

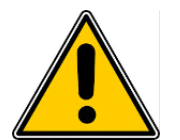

Takto označené odstavce obsahují důležité informace k bezpečnému provozu výrobku. Prosím věnujete těmto informacím zvýšenou pozornost.

- → Před použitím výrobku si pečlivě prostudujte tento návod.
- → Pokud nebude výrobek používán v souladu s tímto návodem, může dojít až k poškození výrobku.
- → Výrobce nenese žádnou odpovědnost za užívání výrobku postupem, který není v souladu s tímto návodem.
- → Při porušení podmínek užívání stanovených v tomto návodě dojde ke ztrátě záruky a případně bude odepřen servis zařízení.
- → Výrobce nenese ani žádnou odpovědnost za vadu nebo poškození způsobené nevhodným umístěním výrobku, nebo nesprávnou obsluhou.

- → Výrobce neodpovídá za poškození výrobku živelní pohromou, či působením jiných přírodních vlivů.
- → Pokud si nebudete vědět rady, jak tento výrobek používat a v návodu nenajdete potřebné informace, spojte se s naší technickou poradnou a požádejte o radu vyškoleného kvalifikovaného odborníka.
- → Z bezpečnostních důvodů a z důvodů registrace (CE) neprovádějte žádné zásahy do výrobku.
- → Při instalaci a užívání výrobku, musí být dodrženo všech platných předpisů a norem.

# 3. Bezpečnostní pokyny

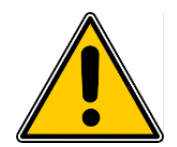

Takto označené odstavce obsahují důležité informace k bezpečnému provozu výrobku. Prosím věnujete těmto informacím zvýšenou pozornost.

- → Před uvedením zařízení do provozu si pečlivě přečtěte celý návod a ujistěte se, že jste správně porozuměli všem instrukcím.
- → Pokud zařízení nese známky mechanického poškození, nebo shledáte jakoukoliv abnormalitu, zařízení nezapojujte a nespouštějte. Pokud je zařízení již zapojeno, tak ho odpojte a kontaktujte servisní středisko.
- → Výrobek nikdy nerozebírejte! Opravy a úpravy výrobku může provádět jen autorizovaný servis. Jakýkoliv neautorizovaný zásah do zařízení může způsobit jeho závažné poškození, které by mohlo mít za následek škody na zdraví a na majetku.
- → Výrobce průběžně reaguje na požadavky koncových uživatelů průběžným zdokonalováním SW OLIVEA, které vedenou ke zlepšování produktu.

- → Dodržujte určené provozní prostředí (teplota / vlhkost) viz technické parametry.
- → Neinstalujte výrobek v blízkosti zdrojů tepla ani v místech s trvalým dopadem slunečních paprsků.
- → Při instalaci ponechte nad a pod výrobkem volný prostor pro zajištění proudění vzduchu a zajištění kvalitního odvodu ztrátového tepla.
- → Výrobek je určen k montáži do vnitřního prostředí, nevystavujte jej povětrnostním vlivům, dešti, kondenzující páře apod.
- → Výrobek není určen k montáži do prašných prostředí a do prostředí se zvýšenými vibracemi.
- → Nevystavujte výrobek agresivnímu prostředí (výpary plynů, kyselin, rozpouštědel) apod.
- → Montáž a první uvedení do provozu tohoto výrobku smí provádět pouze proškolená osoba výrobcem, za dodržení instalačních pokynů v tomto návodu.

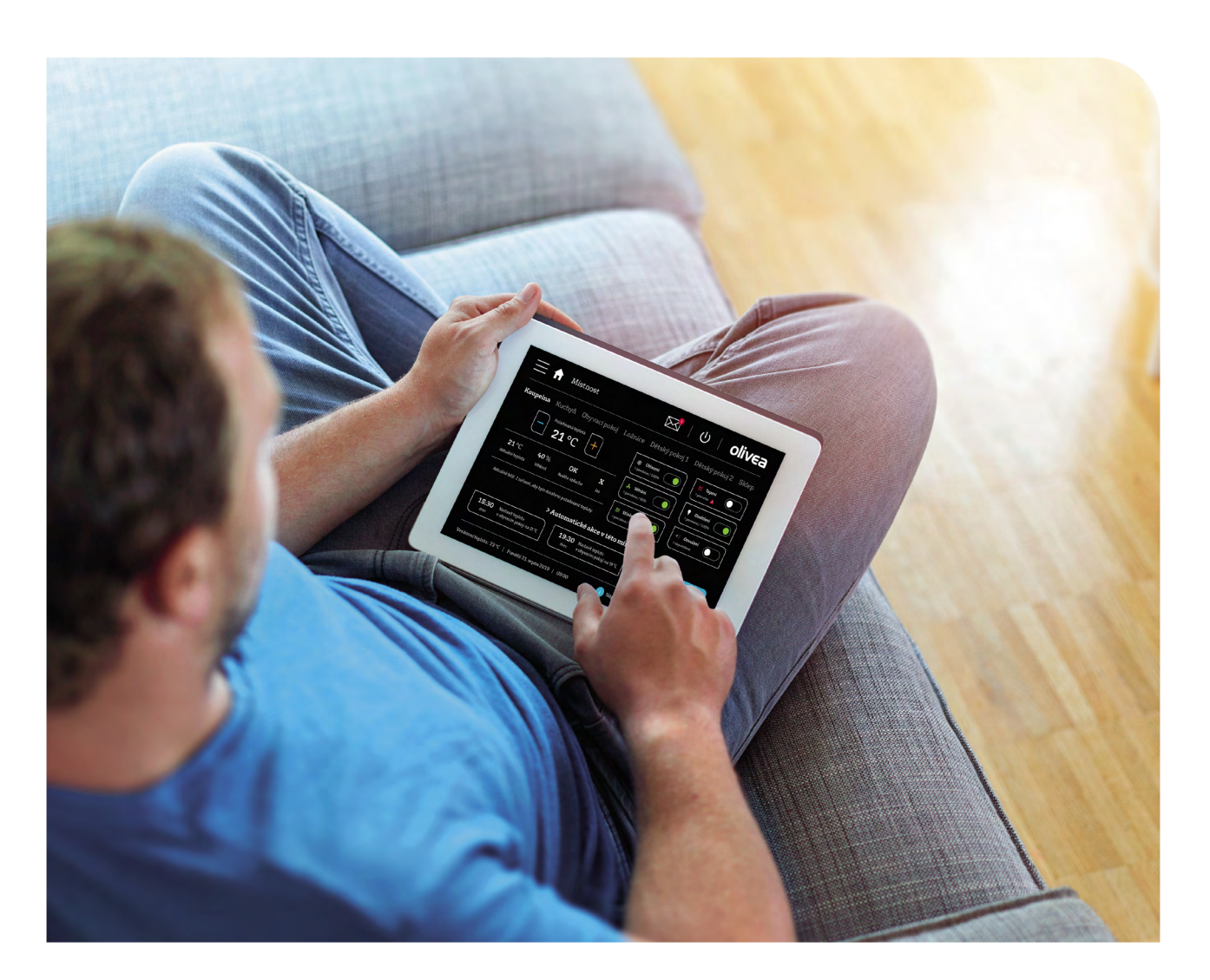

# 4. Popis výrobku a účel použití

- → Zařízení OLIVEA TOUCH je dotykový ovládací display s elektronikou montovaný na stěnu v domácnosti nejčastěji u vstupních dveří na nehořlavý povrch. Zařízení je součásti produktu SMART FLAT OLIVEA.
- → Zařízení OLIVEA TOUCH slouží v rámci produktu SMART FLAT OLIVEA jako video vrátný. Zároveň slouží k ovládání příslušenství SMART bytů, jakou jsou termoregulační chytré hlavice, žaluzie, osvětlení, případně ventilace, chlazení a další.

(Pozor ovládání některých komponent může být jako volitelné příslušenství a v základní verzi nemusí být dostupné.) Dále zobrazuje údaje o teplotě a nastavení teploty v jednotlivých místnostech bytu. Zařízení umožňuje také zobrazovat údaje o spotřebě energií, případně zajistit aktuální vyúčtování.

→ Zařízení se vyrábí ve více barevných provedeních a ve více vizuálních verzích. V tabulce jsou uvedeny všechny současné verze OLIVEA TOUCH GEN I.

## Tabulka verzí OLIVEA TOUCH GEN I.

| Verze                             | OLIVEA TOUCH<br>V1.0(B)      |       |
|-----------------------------------|------------------------------|-------|
| TYP se zdrojem<br>AD05-K068       | OLIVEATOUCHGENI.<br>V1.0H(B) |       |
| TYP s měničem<br>5V/12V DC (15 W) | OLIVEATOUCHGENI.<br>V1.0R(B) |       |
| Barva                             | Černá (RAL 9005)             |       |
| Verze                             | OLIVEA TOUCH<br>V1.1(B)      |       |
| TYP se zdrojem<br>AD05-K068       | OLIVEATOUCHGENI.<br>V1.1H(B) |       |
| TYP s měničem<br>5V/12V DC (15 W) | OLIVEATOUCHGENI.<br>V1.1R(B) |       |
| Barva                             | Černá (RAL 9005)             |       |
| Verze                             | OLIVEA TOUCH<br>V1.1(W)      |       |
| TYP se zdrojem<br>AD05-K068       | OLIVEATOUCHGENI.<br>V1.1H(W) |       |
| TYP s měničem<br>5V/12V DC (15 W) | OLIVEATOUCHGENI.<br>V1.1H(W) |       |
| Barva                             | Bílá (RAL 9010)              | · · · |

## 5. Technické parametry

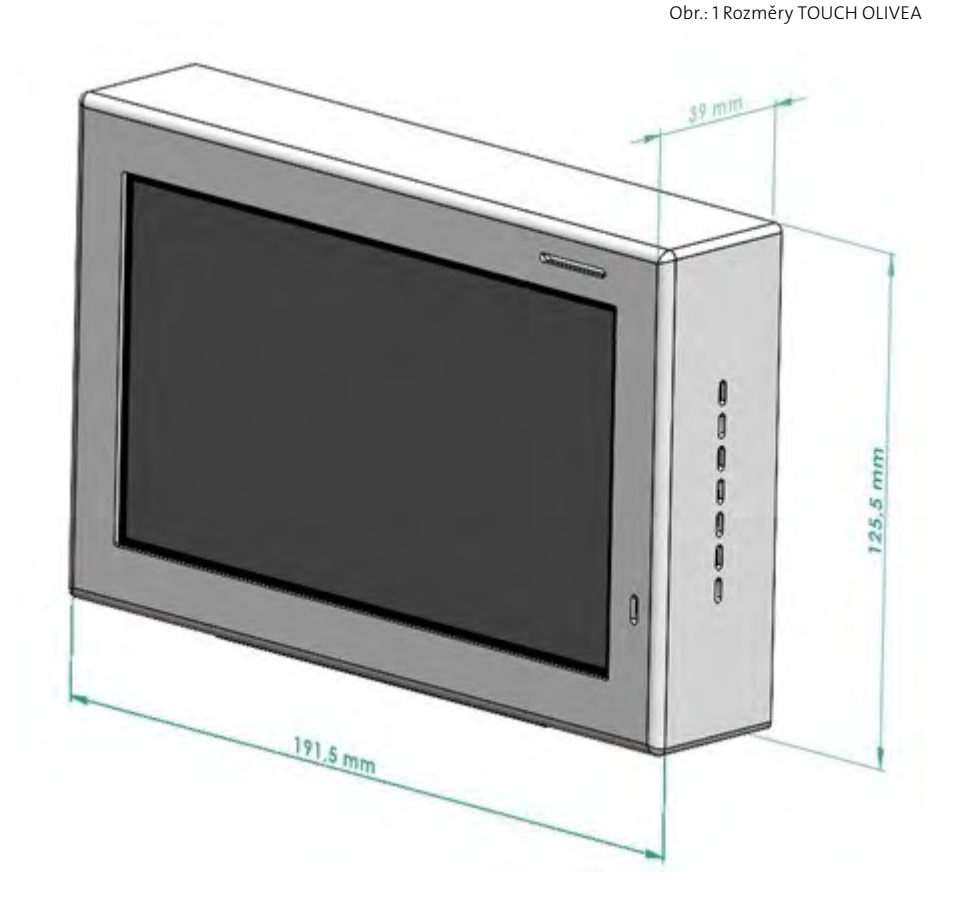

- → Napájení 5 VDC, doporučený zdroj 230 VAC / 5 VDC, 1,4A (AD05-KU68) pro montáž do krabice, případně měnič 5 V / 12 V DC (15 W) pro montáž do krabice a zdroj 230 VAC / 12 VDC, 1,5A (Vigan VSZ-12-01,5B) pro montáž do elektro rozvodnice (Záleží na typu připravenosti pro instalaci).
- $\rightarrow$  Ovládání dotykový display (velikost 7", IPS TFT)
- $\rightarrow$  Rozlišení display (1024 x 600 pixel)
- $\rightarrow$  Integrovaný mikrofon
- $\rightarrow$  Integrovaný reproduktor
- → Rozhraní LAN (1000 Mbit/s)
- → Rozhraní RS 485 (Volitelné příslušenství)
- → Digitální vstup pro zvonkové tlačítko (suchý kontakt)

- → Bezdrátový komunikační protokol Z-WAVE (868 MHz)
- → Bezdrátový komunikační protokol I-tec (868 MHz) -(Volitelné příslušenství)
- → Rozměry (191,5 x 125,5 x 39 mm)
- $\rightarrow$  Hmotnost (910 g)
- $\rightarrow$  Provozní teplota (0–50 °C)
- ightarrow Prostředí nekondenzující
- ightarrow Nadmořská výška do 2000 m
- ightarrow Nástěnná montáž na nehořlavé povrchy

# 6. Přeprava a skladovaní

- → Výrobek je možné skladovat a přepravovat pouze v balení, ve kterém byl dodán.
- → Výrobek nesmí být skladován přepravován pod napětím.
- → Skladování výrobku, který není řádně nainstalovaný v koncovém zařízení, je dovoleno jen v prostředí s nízkou prašností a/nebo je nutné ho před prachem dostatečně chránit.

# 7. Montážní postup instalace OLIVEA TOUCH GEN. I

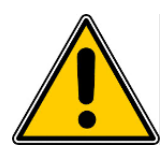

Takto označené odstavce obsahují důležité informace k bezpečnému provozu výrobku. Prosím věnujete těmto informacím zvýšenou pozornost.

## Varování a upozornění před instalací:

- → Jedná se o práci s elektrickým napětím! Při přímém nebo nepřímém dotyku osob s částmi pod napětím dochází k průchodu elektrického proudu lidským tělem. Tento stav je velice nebezpečný a může přivodit popáleniny, případně i zástavu srdce a způsobit úmrtí.
- → Elektroinstalační práce se síťovým napětí 230 VAC smí provádět **pouze** osoba **znalá** s kvalifikací dle vyhlášky č. 50/1978 Sb.
- → Před instalací nebo demontáží výrobku se ujistěte, že je vypnuto napájení na přívodním vedení elektrické instalace
- → Použijte vhodné pracovní nástroje a ochranné pomůcky.
- → Zařízení není určeno k montáži na hořlavé povrchy. V případě instalace na hořlavý povrch postupujte dle platných norem a použijte potřebné příslušenství (nehořlavé podložky apod.)
- ightarrow Zařízení je určeno pro pevnou instalaci.
- → Zapojení RANTA: Pokud je zařízení napájeno ze zdroje bezpečného malého napětí, a je po montáži

zajištěna dvojitá nebo zesílená izolace všech částí včetně primárního napájecího obvodu v instalační krabici (napětí může být vyšší než malé bezpečné), **není** konstrukci rámečku **potřeba** připojovat k ochrannému obvodu (zelenožlutý vodič PE). Je zajištěna ochrana dvojitou nebo zesílenou izolací.

- → Zapojení HMECH: Pokud je zařízení napájeno ze zdroje bezpečného malého napětí, a **není** po montáži zajištěna dvojitá nebo zesílená izolace všech částí včetně primárního napájecího obvodu v instalační krabici (napětí může být vyšší než malé bezpečné), **musí být** konstrukce rámečku připojena k ochrannému obvodu (zelenožlutý vodič PE), pro zajištění ochrany automatickým odpojením od zdroje, v takovém případě není tedy zajištěna ochrana dvojitou nebo zesílenou izolací.
- → V případě, že plombovací nálepky odstraní osoba, která není řádně proškolená a určená k servisu nebo opravě OLIVEA TOUCH přestává platit záruka na výrobek.

# 7.1. Postup montáže OLIVEA TOUCH GEN. I V1.1

#### Potřeba:

- ightarrow Sestavený OLIVEA TOUCH GEN I. V1.1
- ightarrow 6x páčková svorka Wago 221–412
- ightarrow 3x páčková svorka Wago 221–413
- → 1x Zdroj AD05-KU68 nebo 1x měnič (12 V na 5 V, 3 A, 15 W) a zdroj (12 V 1500 mA 5,5/2,1/10 mm VSZ-12-01,5B)

Volba dle stavební připravenosti elektro na stavbě.

 $\rightarrow$  4 x vrut o průměru 4 mm s půlkulatou hlavou

- ightarrow Křížový šroubovák
- ightarrow Ethernetový konektor
- → Krimpovací kleště
- $\rightarrow$  2 x plombovací nálepka
- ightarrow 4 x hmoždinky
- ightarrow Šablona
- ightarrow Vodováha

#### Postup:

 Navrtat čtyři díry do stěny pro hmoždinky dle šablony dodávané spolu s výrobkem. Hmoždinky a délku vrutu o průměru 4 mm s půlkulatou hlavou zvolí řádně proškolený pracovník dle materiálu.

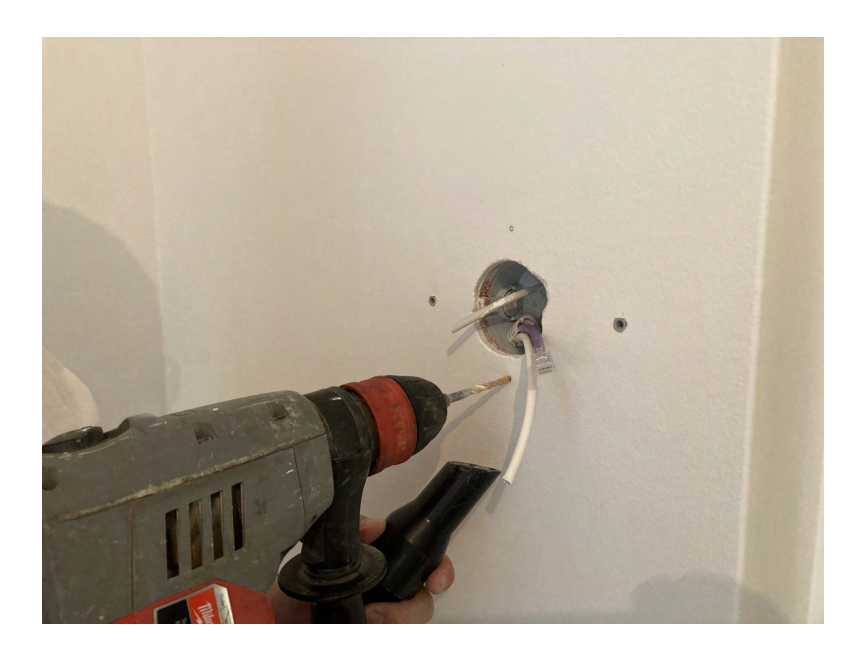

#### Obr.: 2 Vrtaní otvorů pro hmoždinky

 Přidělat na daný ethernetový kabel konektor a provést přípravu kabelů na propojení s OLIVEA TOUCH dle schéma uvedeného v kapitole 7.4. návodu.

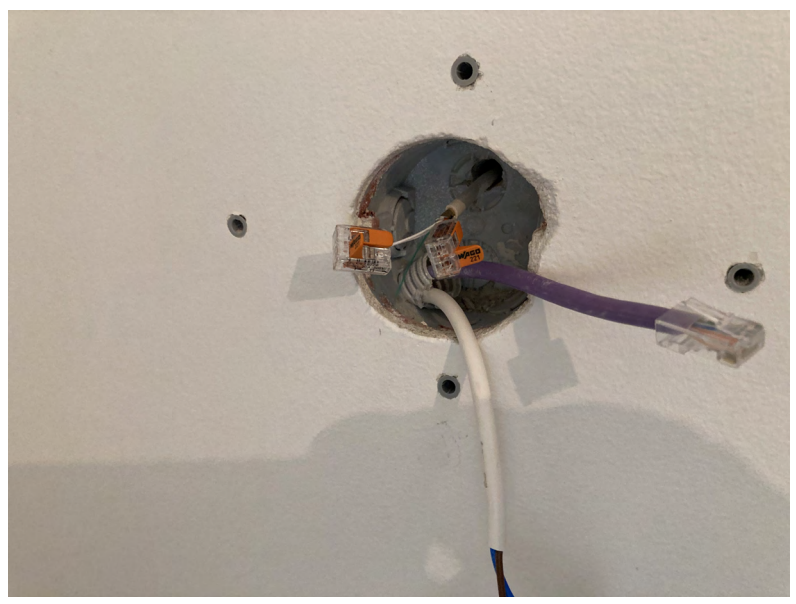

Obr.: 3 a 4 Příprava kabelů

3. Připravit zdroj na montáž, a to dle způsobu zapojeni. Zdroj v instalační krabic ve zdi, nebo měnič v instalační krabici ve zdi a zdroj umístěný ve skříni rozvaděče dle schéma uvedeného v kapitole 7.4 návodu pro verzi typ HMECH nebo verzi typ RANTA. Volba dle stavební připravenosti elektro na stavbě.

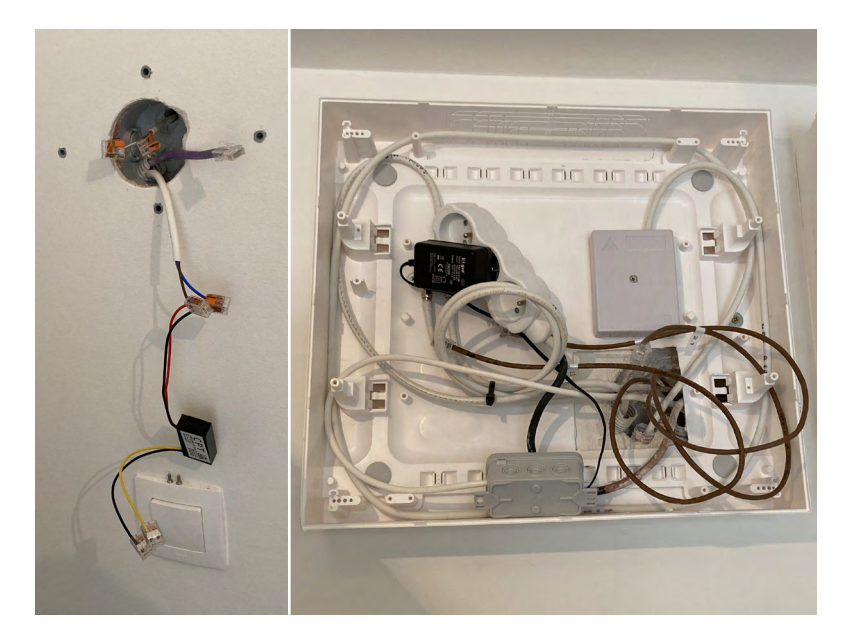

- **4.** Odšroubovat šrouby ze spodu OLIVEA TOUCH a šrouby uschovat.
- 5. Opatrně vyjmout zadní závěsný plech.
- **6.** Přidělat zadní závěsný plech za 4 vruty do hmoždinek na stěnu.

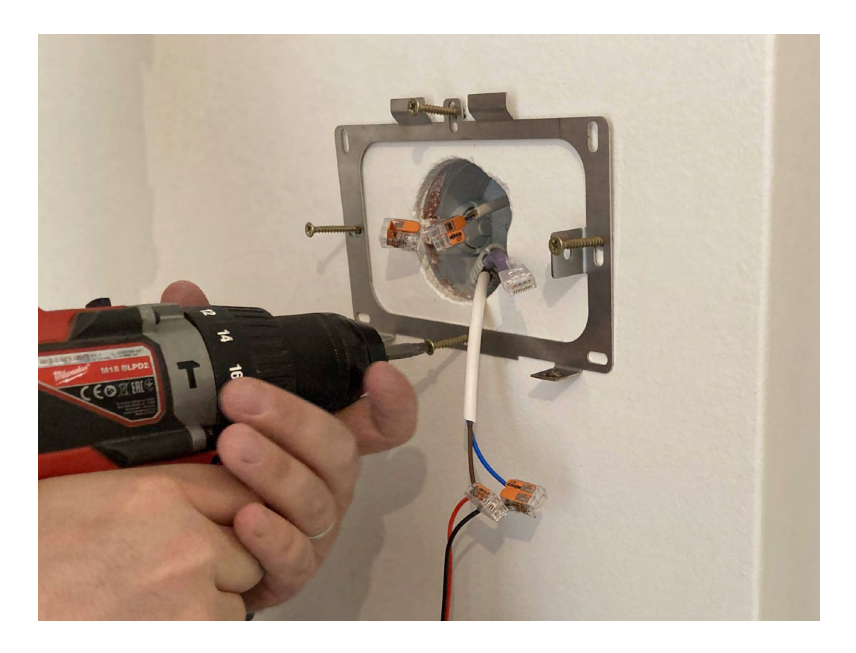

Obr.: 7 Přidělaní závěsného plechu

- 7. Provést vyrovnání závěsného plechu za pomoci vodováhy, tak aby byl plech vodorovně.
- Provést kontrolu, zda závěsný plech je vodorovně a neprohnul se při montáži.

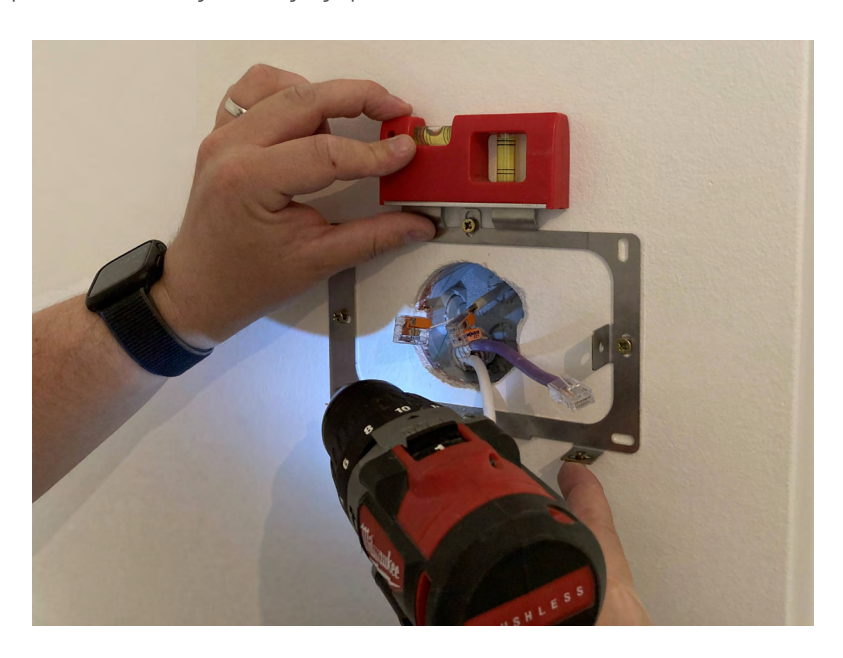

Obr.: 8 Kontrola rovinnosti závěsného plechu

9. V případě připojení ochranného vodiče z OLIVEA TOUCH se závěsným plechem, připojit přes kontakt na faston.

 Připojit kabely dle schéma uvedeného v kapitole 7.4 návodu pro verzi typ HMECH nebo verzi typ RANTA.

*Volba dle stavební připravenosti elektro na stavbě*.

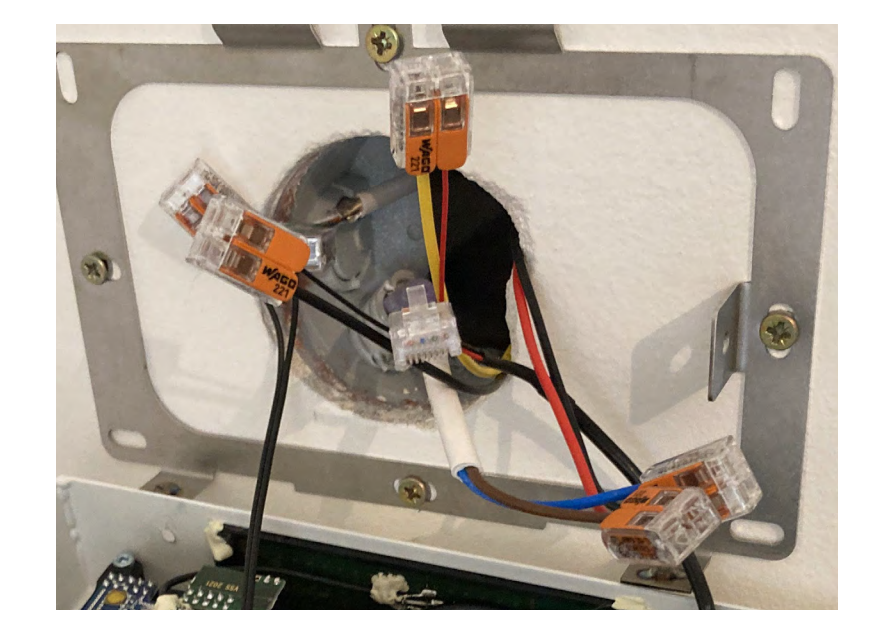

Obr.: 9 Propojení kabelů

- Nandat OLIVEA TOUCH na závěsný plech, aby zapadnuly horní ohnuté výstupky závěsného plechu do drážky v horní části OLIVEA TOUCH. Následně OLIVEA TOUCH uzavřít tak, aby dolní ohnuté části závěsného plechu zapadly do OLIVEA TOUCH tak, aby díry se závity dosedly na díry pro šrouby.
- **12.** Provést kontrolu že závěsný plech zapadnul a je vodorovně.
- Zajistit plech zespodu šrouby M3x8 ze zapuštěné hlavy které se předtím odšroubovaly.

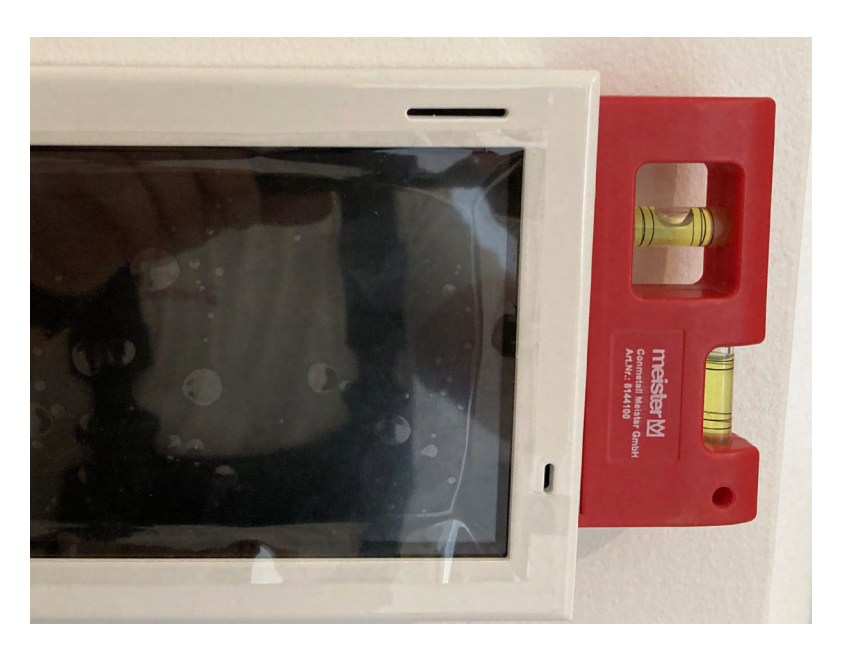

Obr.: 10 Přimontovaný OLIVEA TOUCH

- **14.** Kontrola, zda je OLIVEA TOUCH pevně přisazen ke stěně. Kontrola se provede jemným dotykem na obrazovku panelu.
- **15.** Zaplombováním otvorů nálepkami. V případě, že plombovací nálepky odstraní osoba, která není řádně proškolená a určená k vykonání servisu nebo opravy OLIVEA TOUCH přestává platit záruka na výrobek.
- **16.** Odstranění krycí folie z display
- **17.** Po montáži je nutné provést první uvedení do provozu. Do provozu je panel uveden přivedením napájecího napětí pro OLIVEA TOUCH. Napájecí napětí je nejčastěji přivedeno sepnutím jistícího prvku v rozvodné skříni bytu na okruhu, ze kterého je OLIVEA TOUCH připojen.

# 7.2. Postup montáže OLIVEA TOUCH GEN. I V1.1 na hořlavý povrch (dřevěný obklad)

### Potřeba:

- → Materiál dle kapitoly 7.1 Postup montáže OLIVEA TOUCH GEN. I V1.1
- → Deska ze samozhášivého materiálu odpovídající tloušťky (volitelné příslušenství výrobce. Tato deska je určena pouze pro dřevěné obklady umisťované

na zděné konstrukce s omítkou na bázi cementových hmot. Kolem panelu zůstává volný prostor alespoň 30 mm od ostatních dřevěných povrchů. Pro jinou montáž je potřeba montážní postup konzultovat s výrobcem OLIVEA TOUCH).

### Doplnění postupu:

→ Pod závěsný plech se namontuje podložka ze samozhášivého materiálu. Tato sestava je přivrutována do dřevěného podkladu. V této variantě není nutné využít hmoždinek.

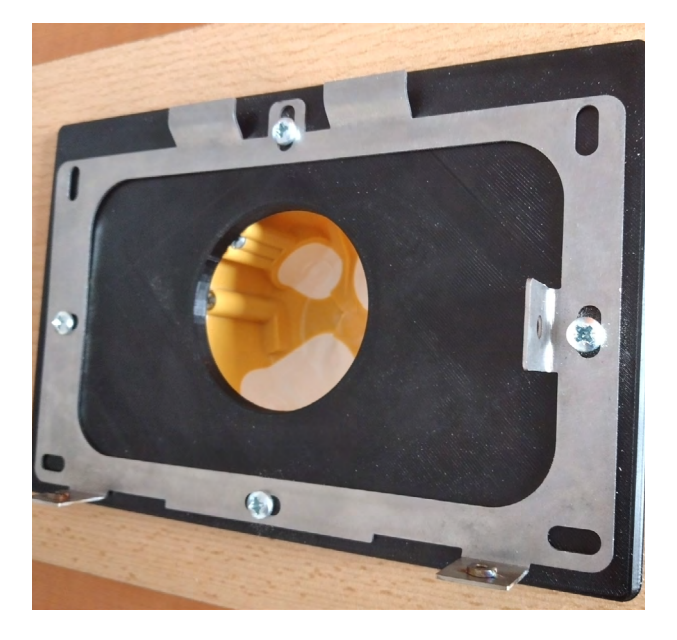

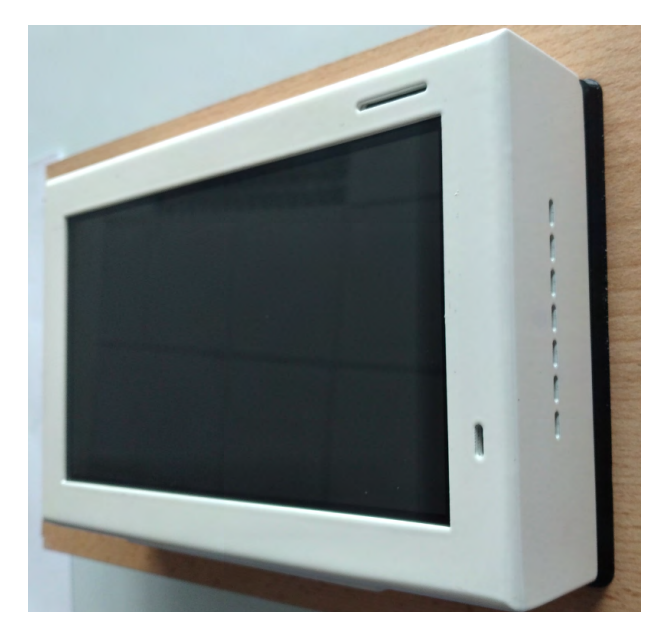

Obr.: 11 a 12 OLIVEA TOUCH na dřevěném obkladu

# 7.3. Postup montáže OLIVEA TOUCH GEN. I V1.0

→ Verze OLIVEA TOUCH GEN. I V1.0 je výběhová verze produktu u které byla již ukončena výroba. Montážní postup je samostatným dokumentem, který slouží pouze pro potřeby servisní organizace.

# 7.4. Schémata typového zapojení

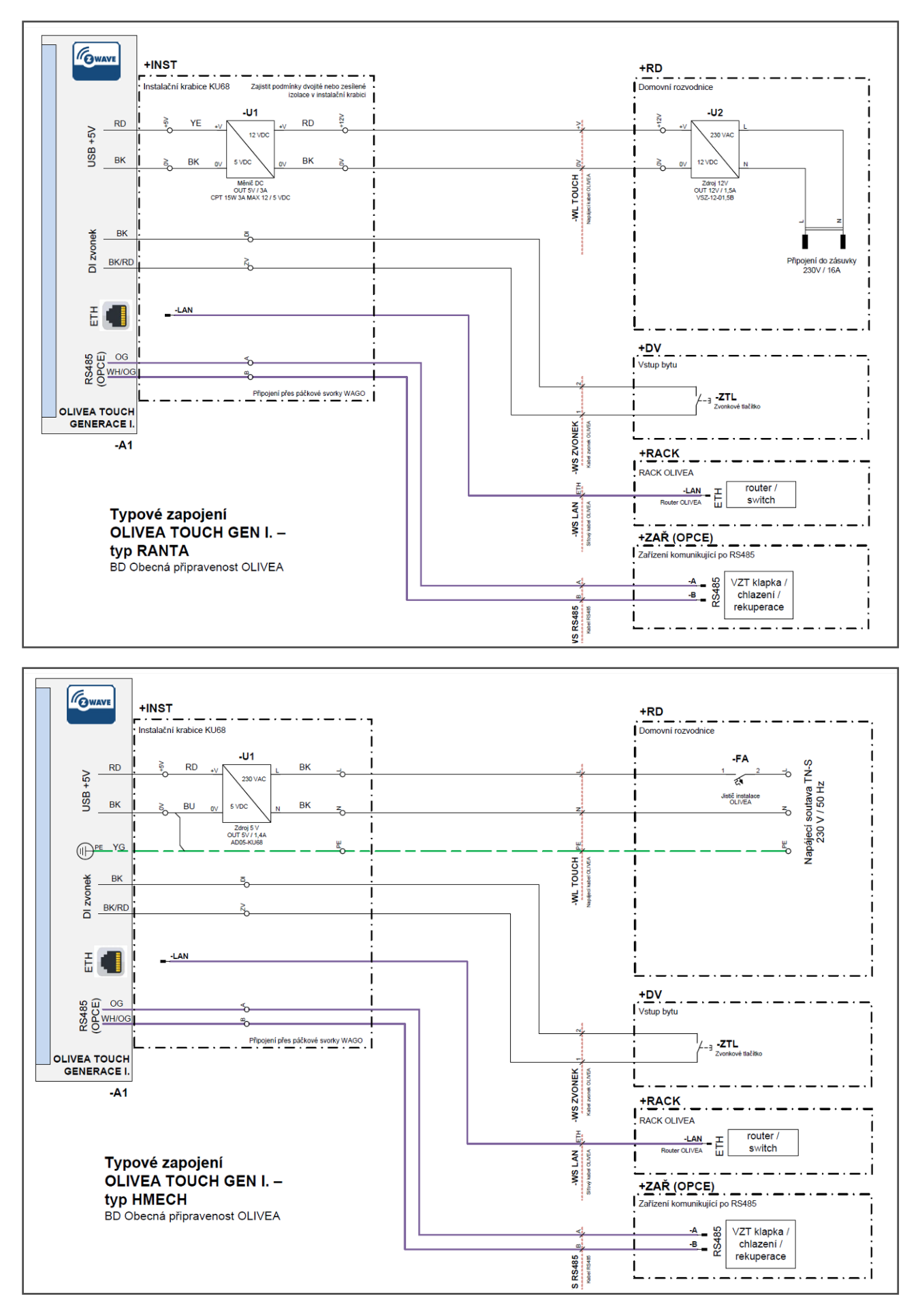

# 8. Ovládání TOUCH OLIVEA

#### Začínáme

Vítejte ve své nové aplikaci Olivea, která Vám umožní sledovat aktuální stav teploty ve Vašem bytě a ovládat její nastavení odkudkoliv a kdykoliv. Ideální tepelnou pohodu zajistí Olivea využitím nejefektivnějších ovládacích prvků, čímž šetří vaše náklady, energie i přírodu.

## **OBRAZOVKA PŘIHLÁŠENÍ**

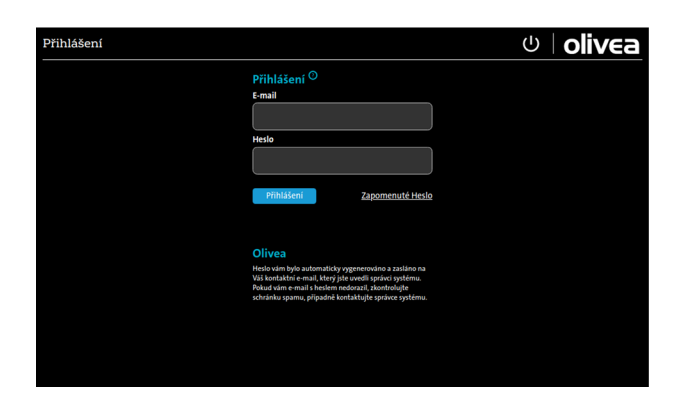

#### Přihlášení

Vyplňte svůj email, který jste uvedli dodavateli bytu a heslo. Prvotní heslo pro přihlášení do systému Olivea je 123.Po prvním přihlášení doporučujeme heslo změnit.

Nové heslo by mělo mít minimálně 8 znaků, musí obsahovat velká a malá písmena, číslici a speciální znak.

### Zapomenuté heslo

Pokud zapomenete své heslo, nic se neděje. Nechte si jej poslat na kontaktní e-mail uvedený u Vašeho účtu. Vygenerujeme Vám heslo nové, pomocí kterého se budete moci přihlásit. Po přihlášení si můžete heslo změnit. Nové heslo by mělo mít minimálně 8 znaků, musí obsahovat velká a malá písmena, číslici a speciální znak.

#### Pokud se nezobrazuje aplikace Olivea

Je aktivován spořič obrazovky – hodiny, dotykem na obrazovku se aktivuje aplikace Olivea.

#### Panel nereaguje

Nejprve vypněte a znovu zapněte jistič od tabletu. V případě, že to nepomůže, kontaktujte prosím zákaznickou linku: 800 800 860.

## **OBRAZOVKA ZABEZPEČENÍ**

| PIN                 |     |    |
|---------------------|-----|----|
|                     | PIN |    |
| 1                   | 2   | 3  |
| 4                   | 5   | 6  |
| 7                   | 8   | 9  |
| $\langle X \rangle$ | 0   | ОК |

#### Zabezpečení

Pokud zapnete zabezpečení, bude vyžadován PIN při vstupu do aplikace.

### **OBRAZOVKA HOME**

|                                                  |                                                | <u>v</u> 1                                            | ⊴   ປ   <b>oliv</b> ∈    | а     |
|--------------------------------------------------|------------------------------------------------|-------------------------------------------------------|--------------------------|-------|
| Aktuální teplota ve vybra                        | aných místnostech                              |                                                       |                          |       |
| Koupelna<br>14 °C → 19 °C<br>Aktuální Požadovaná | CHODBA<br>16 °C > 19 °C<br>Aktuální Požadovaná | Obývací pokoj<br>13 °C → 19 °C<br>Aktuální Požadovaná |                          |       |
|                                                  |                                                |                                                       |                          |       |
|                                                  |                                                |                                                       |                          |       |
| Skutečné náklady 2. červ                         | rna 2021                                       |                                                       |                          |       |
| Elektřina<br>1500 Kč                             | Studená voda<br>1100 Kč                        | -70% Teplá voda<br>-2500 Kč                           | (+10%) Topení<br>1000 Kč |       |
| Režimy spotřeby (pro cel                         | ý byt)                                         |                                                       |                          |       |
| Dovolená<br>(OFF)                                | <b>Eko</b> (19)                                | Standard<br>(21)                                      | Komfort<br>(23)          |       |
| středa 2. června 2021   11:33                    |                                                |                                                       | by 🕢 ve                  | EOLIA |

#### Aktuální teplota ve vybraných místnostech

Zobrazení aktuální = skutečně naměřené teploty v místnostech. Zobrazení požadované = vámi nastavené cílové teploty v místnostech. Při kliknutí do rámečku se dostanete do detailního nastavení teplot a akcí pro danou místnost

V rámečku dále 6 symbolů zařízení

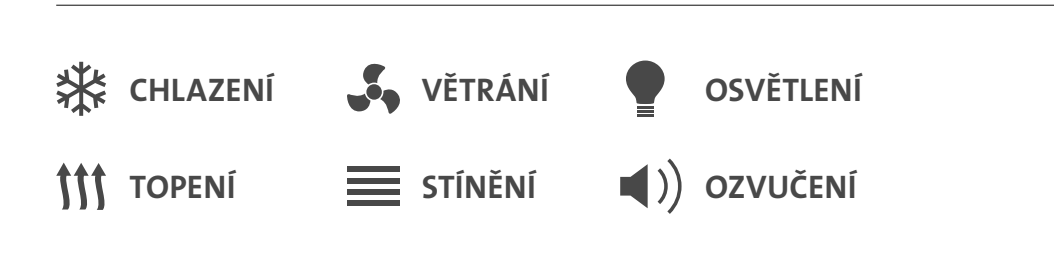

| - | - | - | - |  |
|---|---|---|---|--|
|   |   |   |   |  |
|   |   |   |   |  |
|   |   |   |   |  |
|   |   |   |   |  |
|   |   |   |   |  |
|   |   |   |   |  |

#### ikona zařízení je zelená

= zařízení právě běží

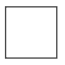

#### ikona zařízení je bílá

= zařízení je vámi povoleno / dané zařízení je k dispozici pro dosažení požadované teploty, aktuálně ale neběží

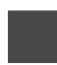

#### ikona zařízení je šedá

= zařízení je vámi zakázáno/ dané zařízení nebude využito k dosažení požadované teploty

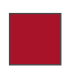

#### ikona zařízení je červená

=zařízení je v poruše, která brání jeho chodu.

### Skutečné náklady

Zobrazení vašich skutečných nákladů za všechny komodity vašeho bytu od počátku zúčtovacího období (většinou od začátku kalendářního roku) k 23:59 předchozího dne.

Procenta uvedená v kruhu ukazují, jak si stojíte se spotřebou vašeho bytu přepočtenou na m2 podlahové plochy v porovnání s mediánem vašeho domu. Je-li údaj zelený, šetříte v porovnání s vašimi sousedy. Je-li červený, plýtváte a navyšujete spotřebu tepla a vody pro celý váš dům. Spotřeba tepla, vody a teplé vody je stanovena v souladu s vyhláškou 269/2015Sb.

Kliknutím na údaj o spotřebě budete přesměrováni na detailní informace o vaši spotřebě, způsobu výpočtu a grafu vývoje spotřeby.

### **Režimy spotřeby**

K dosažení ideální tepelné pohody a vašeho maximálního komfortu doporučujeme využívat námi přednastavené režimy spotřeby. Teplotu vzduchu v domě či bytě vám samozřejmě nikdo nenařizuje a zaleží hlavně na vás, při jaké intenzitě vytápění se cítíte dobře. Obecně se dá říct, že teplota v interiéru by se měla pohybovat okolo 20 °C. To potvrzuje například i analýza britského ministerstva zdravotnictví, která ukázala, že lidé se cítí nejlépe při teplotě interiéru mezi 18–20 °C. Myslete na to, že každé navýšení o 1 °C navýší spotřebu energie, a tím i vašich nákladů, o 6 %.

Jednotlivé režimy spotřeby si vysvětlíme podrobněji.

## OBRAZOVKA REŽIMY SPOTŘEBY

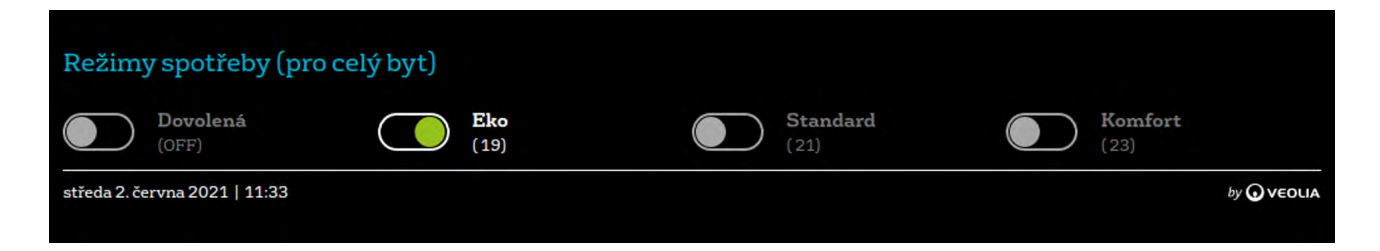

### Režimy spotřeby – režim Eko

Náš neúspornější režim vytopí všechny ovládané místnosti na 19 °C. Jeho užíváním šetříte energie a snižujete tak vaše náklady.

Režim se vždy nastavuje na celý byt. Je-li režim zelený, je aktivní. Všechny ostatní režimy se automaticky deaktivují.

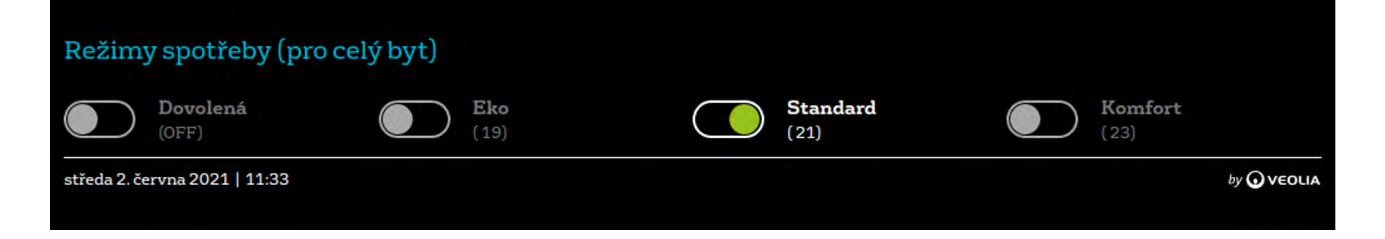

### Režimy spotřeby – režim Standard

Přednastavené teploty pro režim standard odpovídají požadovaným teplotám Zákona o hospodaření energií, tedy režim standard nastaví všechny ovládané místnosti na 21 °C.

Režim se vždy nastavuje na celý byt. Je-li režim zelený, je aktivní. Všechny ostatní režimy se automaticky deaktivují.

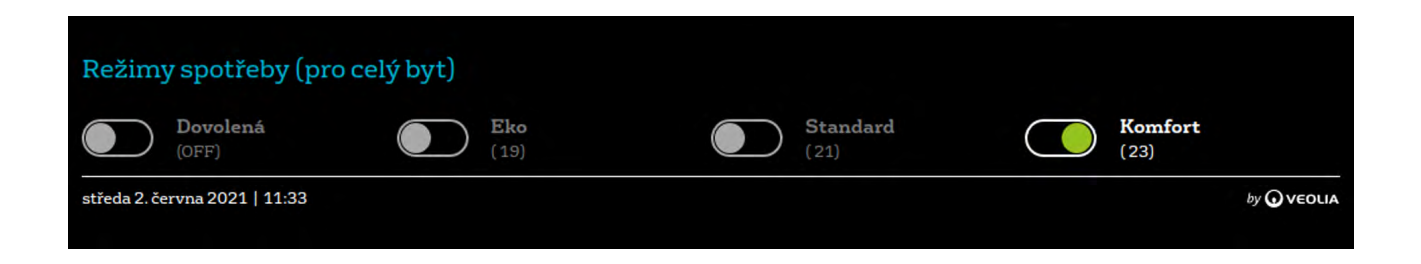

### Režimy spotřeby – režim Komfort

Přednastavené teploty režimu komfort přesahují doporučené teploty Zákona o hospodaření energií – nastaví všechny ovládané místnosti na 23 °C. Využíváním tohoto režimu pravděpodobně dosáhnete zvýšených nákladů na vytápění oproti ostatním uživatelům objektu. Každý oC nad standartní teplotou znamená pro uživatele cca 6% zvýšených nákladů.

Režim se vždy nastavuje na celý byt. Je-li režim zelený, je aktivní. Všechny ostatní režimy se automaticky deaktivují.

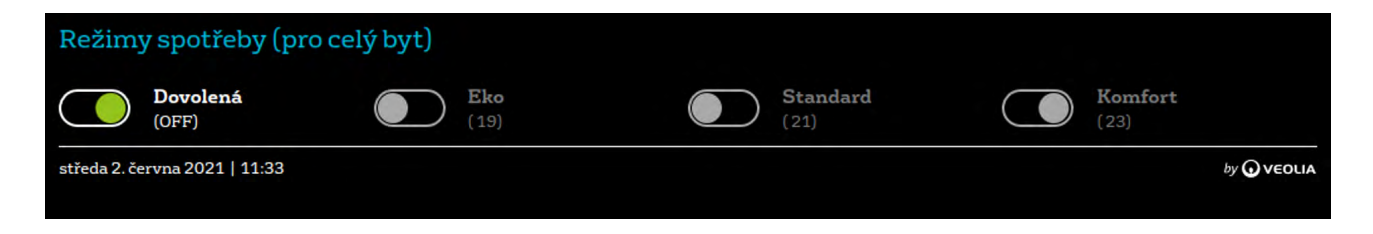

### Režimy spotřeby – režim Dovolená

Tento režim doporučujeme aktivovat, kdy opouštíte byt na delší dobu než 2 dny. V tomto režimu bude zastaveno veškeré vykonávání automatických akcí a teploty pro jednotlivé místnosti budou nastaveny za účelem dosažení maximální úspory nákladů. Systém pouze hlídá ochranu proti námraze a přehřátí. Při deaktivaci (i prostřednictvím dálkového přístupu) tohoto režimu se obnoví původní režim včetně všech nastavených automatických akcí.

## **OBRAZOVKA MÍSTNOST**

| 🗮 🏫 Koupelna                                              |                     |                  | Ċ         | $\sum$    | $(\mathbf{b})$ | olivea      |
|-----------------------------------------------------------|---------------------|------------------|-----------|-----------|----------------|-------------|
| <u>Koupelna</u>                                           | CHODB               | A                | Obýva     | ací pokoj |                |             |
| Požadovaná teplota                                        |                     | Nástroje regul   | lace míst | tnosti    |                |             |
| - 19°C +                                                  |                     | Osvětlení Neběží |           | $\sum$    |                |             |
| Stav                                                      |                     |                  |           |           |                |             |
| 14 °C 30% 30%<br>Aktuální teplota Vlhkost Kvalita vzduchu | TODO<br>DopInit Jas |                  |           |           |                |             |
| Aktuálně běží 0 zařízení                                  |                     |                  |           |           |                |             |
| Plánované akce<br>Žádné akce                              | <u>Všechny akce</u> |                  |           |           |                |             |
| středa 2. června 2021   11:34                             |                     |                  |           |           |                | by 🕟 VEOLIA |
|                                                           |                     |                  |           |           |                |             |

### Požadovaná teplota

Pokud vám jednotné nastavení našich režimů spotřeby pro celý byt nevyhovuje, můžete si v jednotlivých místnostech teplotu zvýšit či snížit.

#### Stav

Přehled aktuálního stavu teploty, vlhkosti, kvality vzduchu a jasu pro tuto konkrétní místnost. Současně vidíte, zda v místnosti aktuálně běží nějaké zařízení pro dosažení vámi požadované teploty.

#### Plánované akce

Přehled nejaktuálnějších akcí, které jsou pro tuto konkrétní místnost vámi již dříve naplánovány. Všechny akce - odkaz na seznam všech plánovaných akcí - viz další slide.

#### Nástroje regulace místnosti

Regulátor pokojové teploty vybírá z povolených zařízení tak, aby optimalizoval nároky na energii pro dosažení požadované teploty s ohledem na komfort, tedy rychlost náběhu (např. čím vyšší je rozdíl mezi skutečnou a požadovanou teplotou, tím víc zařízení bude využito). Vysvětlení ikon a barev - viz. Obrazovka HOME

## **OBRAZOVKA PŘIDAT AUTOMATICKOU AKCI 1/3**

| Požadovaná teplota Povolená zařízení   - 19 °C   + I   Povoleno na 100%   Místnost   Koupelna   Čas spuštění Čas vypnutí   Odstranit akci   Ponděli Uterý Štředa Čtvrte Patek Sobota Neděle   Odstranit akci   + Uložit akci   V Zrušít                                                                                                    | 🗮 🏠 Přidat automatickou akci (1/2) | 🕓 🖂 🙂 🛛 🕄                                        |
|----------------------------------------------------------------------------------------------------|------------------------------------|--------------------------------------------------|
| <ul> <li>Ig °C</li> <li>Ig °C</li> <li>If Topení<br/>Povoleno na 100 %     </li> </ul> Místnost           Koupelna           Čas spuštění         Čas vypnutí         Dny v týdnu           08 • : 00 •         22 • : 00 •         Ponděli         Uterý         Stéda         Ctvrtek         Pátek         Sobota         Neděle           Odstranit akci         + Uložit akci         X Zrušit         X Zrušit | Požadovaná teplota                 | Povolená zařízení                                |
| Místnost         Koupelna       •         Čas spuštění       Čas vypnutí       Dny v týdnu         08 • : 00 •       22 • : 00 •       Ponděli Úterý Středa Čtvrtek Pátek Sobota Neděle         Odstranit akci       + Uložit akci       X Zrušit         středa 2. června 2021   11:34       by ⊙vecuta                                                                                                    | - 19 °C +                          | III     Topení       Povoleno na 100 %           |
| Koupelna       •         Čas spuštění       Čas vypnutí       Dny v týdnu         08 • : 00 •       22 • : 00 •       Ponděli Úterý Středa Čtvrtek Pátek Sobota Neděle         Odstranit akci       + Uložit akci       X Zrušit         středa 2. června 2021   11:34       by © vEOUA                                                                                                    | Místnost                           |                                                  |
| Čas spuštění     Čas vypnutí     Dny v týdnu       08 • : 00 •     22 • : 00 •     Pondělí     Úterý     Středa     Čtvrtek     Pátek     Sobota     Neděle       Odstranit akci     + Uložit akci     X Zrušit     X Zrušit     Jey © veoux                                                                                                    | Koupelna •                         |                                                  |
| 08     •     00     •     Ponděli     Úterý     Středa     Čtvrtek     Pátek     Sobota     Neděle       Odstranit akci     +     Uložit akci     X     Zrušit       středa 2. června 2021   11:34     by © VEOLIA                                                                                                    | Čas spuštění Čas vypnutí           | Dny v týdnu                                      |
| Odstranit akci     + Uložit akci     X Zrušit       středa 2. června 2021   11:34     by @ VEOLIA                                                                                                    |                                    | Pondělí Úterý Středa Čtvrtek Pátek Sobota Neděle |
| středa 2. června 2021   11:34 by 🕢 veou A                                                                                                    | Odstranit akci + Ulož              | tit akci X Zrušit                                |
|                                                                                                    | středa 2. června 2021   11:34      | by 🕢 VEOLIA                                      |
|                                                                                                    |                                    |                                                  |

### Požadovaná teplota

Pokud vám jednotné nastavení našich teplotních režimů nevyhovuje a potřebujete je doplnit pravidelným zvýšením či snížením teploty, využijte k tomu možnost vytvoření automatických akcí. Je to velmi snadné.

#### Místnost

Vyberte místnost, ve které chcete nastavit automatickou akci.

### Čas spuštění

Nastavte čas, od kdy bude v místnosti dosažená požadovaná teplota. Systém sám určí, kdy má začít topit, aby toto bylo zajištěno.

## Čas vypnutí

Nastavte čas ukončení automatické akce. Po tomto čase se systém vrací do původního režimu. Upozorňujeme, že topná média mají svou setrvačnost a celá soustava reaguje s určitým zpožděním daným specifikem objektu.

### Povolená zařízení

Regulátor pokojové teploty vybírá z povolených zařízení tak, aby optimalizoval nároky na energii pro dosažení požadované teploty s ohledem na komfort, tedy rychlost náběhu (např. čím vyšší je rozdíl mezi skutečnou a požadovanou teplotu, tím víc zařízení bude využito).

**povoleno** – dané zařízení je k dispozici pro dosažení požadované teploty

zakázáno – dané zařízení nebude využito k dosažení požadované teploty

1-100% – dané zařízení se aktuálně podílí na dosažení požadované teploty uvedeným výkonem v % své kapacity
 0% - dané zařízení se aktuálně nepodílí na dosažení požadované teploty

**porucha** – zařízení je v poruše, která brání chodu zařízení. Podívejte se do návodu k danému zařízení pro nápravné kroky.

**nař. větrání 50%** - pokud je nastaven režim automaticky, tak je výkon optimálně nastaven od 0 do max. 50% výkonu zařízení. Není –li označeno zatržítko automaticky, je výkon fixně na 50%.

## Dny v týdnu

Nastavíte-li např. automatickou akci na pondělí, znamená to, že akce se spustí každé pondělí v roce, bez ohledu na svátky, a to až do zrušení automatické akce nebo dočasnou aktivací režimu dovolená. Manuální zásah na koncových regulačních prvcích, v aplikaci pro vzdálený přístup a přímo panelu ukončí aktuálně běžící automatickou akci a manuální změna setrvává až do spuštění další automatické akce.

Potvrďte modrým tlačítkem "**uložit akci**".

## **OBRAZOVKA PŘIDAT AUTOMATICKOU AKCI 2/3**

| 🗮 🏫 Přidat automatickou akci (2/2)                                                      | (                         | 5         | $\geq$    | U<br>U     | olivea     |
|-----------------------------------------------------------------------------------------|---------------------------|-----------|-----------|------------|------------|
| Název akce                                                                              | Rekapitulace              |           |           |            |            |
| Koupelna: 19 °C                                                                         | Požadovaná teplota: 19°C  | :         |           |            |            |
|                                                                                         | Místnost: Koupelna        |           |           |            |            |
|                                                                                         | Spuštění: 08:00           |           |           |            |            |
|                                                                                         | Vypnutí: 22:00            |           |           |            |            |
|                                                                                         | Dny v týdnu: Pondělí, Úte | erý, Stře | da, Čtvrt | tek, Pátek |            |
|                                                                                         | Povolená zařízení: Topení | i (100%)  |           |            |            |
| <zpet< th=""><td>+ Uložit akci</td><td></td><td></td><td>xz</td><td>Zrušit</td></zpet<> | + Uložit akci             |           |           | xz         | Zrušit     |
| středa 2. června 2021   11:34                                                           |                           |           |           |            | by OVEOLIA |
|                                                                                         |                           |           |           |            |            |
|                                                                                         |                           |           |           |            |            |
|                                                                                         |                           |           |           |            |            |
|                                                                                         |                           |           |           |            |            |

#### Název akce

Systém vygeneruje vlastní pojmenování akce. Pro vaší lepší přehlednost si však jednotlivé akce můžete sami pojmenovat (např. víkendové odpolední topení v obýváku).

#### Rekapitulace

Zkontrolujte nastavené parametry akce a potvrďte tlačítkem "Uložit akci".

## **OBRAZOVKA PŘIDAT AUTOMATICKOU AKCI 3/3**

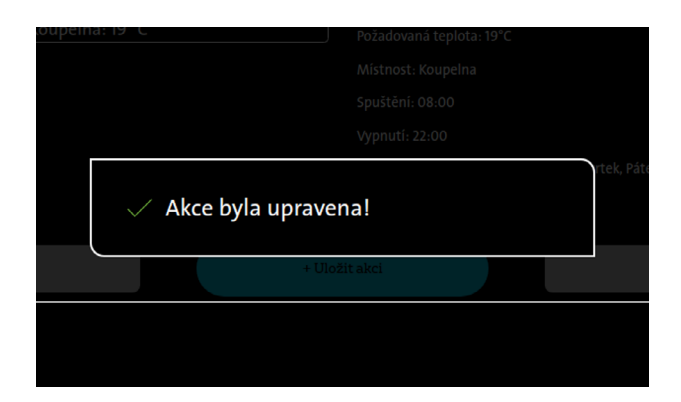

#### Potvrzení

Je-li automatická akce správně nastavena, dozvíte se to zprávou "Akce byla upravena", čímž je nová automatická akce úspěšně naplánována.

#### Kolize

Zasahuje-li právě nastavovaná automatická akce do již dříve nastavené automatické akce, jste na tuto kolizi upozorněni. Tyto dříve naplánované akce, které byly ve vzájemné kolizi, mohou být deaktivovány.

## **OBRAZOVKA SEZNAM NASTAVENÝCH AKCÍ**

|        | 🔒 Seznam nasta         | vených akcí |         |         | (L                | ጛ ⊠               | Ċ        | <b>oli</b>        | vea         |
|--------|------------------------|-------------|---------|---------|-------------------|-------------------|----------|-------------------|-------------|
| Filt   | rovat: Všechny místno  | osti        |         | •       | <u>Vypnout vš</u> | <u>echny akce</u> |          | <u>Zapnout vš</u> | echny akce  |
| ID     | Název akce             | Místnost    |         | Dny     |                   | Spuštění          | Vypnutí  | Teplota           | Aktivní     |
| 1      | Koupelna: 19 °C        | Koupelna    | Po Út S | St Čt P | á So Ne           | 08:00             | 22:00    | 19 °C             |             |
|        |                        |             |         |         |                   |                   |          |                   |             |
|        |                        |             |         |         |                   |                   |          |                   |             |
|        |                        |             |         |         |                   |                   |          |                   |             |
|        |                        |             |         |         |                   |                   |          |                   |             |
|        |                        |             |         |         |                   |                   |          |                   |             |
|        |                        |             |         | 1       |                   |                   |          |                   |             |
|        |                        |             |         |         |                   |                   | + Přidat | automatick        | ou akci     |
| středa | 2. června 2021   11:34 |             |         |         |                   |                   |          |                   | by 🕢 VEOLIA |
|        |                        |             |         |         |                   |                   |          |                   |             |

#### Seznam nastavených automatických akcí

Seznam zobrazuje veškeré nastavené (aktivní i neaktivní) automatické akce. Akce lze filtrovat podle jednotlivých místností. V tomto seznamu můžete aktivovat nebo deaktivovat jednotlivé akce.

## **OBRAZOVKA VIDEOVRÁTNÝ**

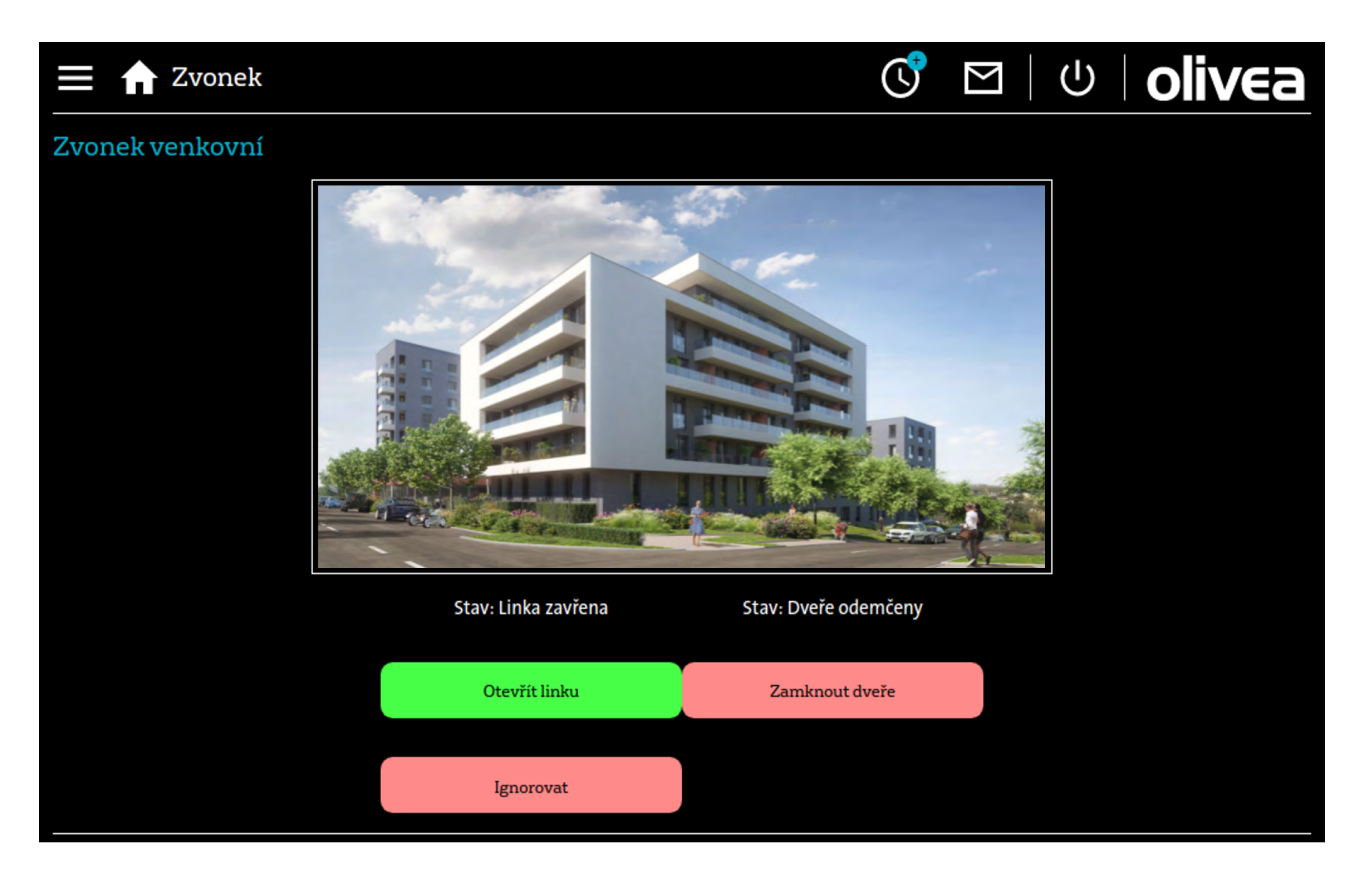

## Videovrátný

Zobrazuje pohled skrze kameru ve zvonkovém tablu, umožňuje otevřít linku a mluvit skrze audio zvonkového tabla. Obsahuje tlačítka pro ovládání dveří a zavěšení hovoru. V případě, že dole někdo zvoní, obrazovka se načte automaticky

## **OBRAZOVKA NAVIGACE**

| Vysvětlení ikon na horní liště             | • 4. Zpráva                                                           |
|--------------------------------------------|-----------------------------------------------------------------------|
| lavigace<br>nburger menu) <b>9 2.</b> Home | • <b>3.</b> Přidat<br>automatickou akci <b>5.</b> Šetřič<br>obrazovky |
|                                            | 🖸 🖾 🛛 olivea                                                          |
| Místnosti                                  |                                                                       |
| E Koupelna                                 | Obývací pokoj                                                         |
| Spotřeba                                   |                                                                       |
| 🦞 Elektřina 🥰 Studená voda 🗎 🎼 Teplá voda  | IIII Topení                                                           |
| Další funkce                               |                                                                       |
| ∆ Zvonek venkovní                          |                                                                       |
| Informace                                  |                                                                       |
| 🖂 Zprávy 🔠 SVJ 👘 Kontakty                  | (i) O aplikaci (i) Nápověda                                           |
|                                            | () Odhlásit                                                           |
| středa 2. června 2021   11:34              | by • veola                                                            |

## Navigace = rozcestník

Celkový přehled všech funkcí a stránek aplikace. Z této obrazovky se lze kliknutím dostat rovněž na nápovědu k aplikaci.

| 🚍 🏦 Nápověda                                                                                                    | 🕓 🖂 🛛 🖉 🖓                                                                                                    |
|----------------------------------------------------------------------------------------------------|----------------------------------------------------------------------------------------------------|
| Začínáme                                                                                                    |                                                                                                    |
| Vštejte ve své nové aplikaci Olivea, která Vám umožní sledovat aktuální rtav teploty ve Vašem bytě a ovládat jej<br>využitim nejefektivnějších ovládacích prvků, čímž šetří važe náklady, energie i přírodu. Věříme, že vám aplikace<br>několik základních informací.                                                                          | i nastavení odkudkoliv a kdykoliv ideální tepelnou pohodu zajictí Oliwea<br>bude dobře sloužit. Aby to pro vás bylo co nejjednodušší, přípravili jsme pro vás                                                                       |
| Přihlášení do aplikace                                                                                                    |                                                                                                    |
| Heslo vám bylo automaticky vygenerováno a zasláno na Váš kontaktní email, který jste uvedli správci systému.<br>kontaktujte správce systému.                                                                                                    | Pokud várn e-mail s heslem nedorazil, zkontrolujte schránku spamu, případně                                                                                                    |
| Zapomenuté heslo                                                                                                    |                                                                                                    |
| Pokud zapomenete své heslo, nic se neděje. Nechte si na kontaktní e-mail uvedený u Vašeho účtu poslat nové. V<br>si můžete heslo změnit. Nové heslo by mělo mit minimálně 8 znaků, musí obsahovat velká a malá písmena, čisi                                                                                                    | ygenerujeme Vám heslo, pomocí kterého se budete moci přihlásit. Po přihlášení<br>ici a speciální znak.                                                                                                    |
| Teplota                                                                                                    |                                                                                                    |
| Vnitřní výpočtová teplota místnosti je navrhovaná dle ČSN EN 12831. Pro obytnou místnost se jedná o 20 °C. Na<br>konvektory…]. Teploty topné vody jsou nastaveny pomocí topné křivky, která je nastavena tak, aby bylo dosažem<br>Pokud byste chtěli dosáhnout takto vysolić teploty prostoru, muselo by dojít k významnému překročení topné j | tuło teplotu jsou dimenzovány otopné plochy (radiátory, koupelnové žebříky,<br>o maximální požadované teploty, což je v bytovém domě 24 °C v koupelně.<br>řivky a tim by došlo k zhoršení ekonomiky provozu celého topného systému. |
| Teplotní režimy                                                                                                    |                                                                                                    |
| K doražení ideální tenelné nokodu a važeko mavimálního komfortu donoružuieme voužívat námi něednactave                                                                                                    | ná tanlotní ražimu Tanlotu uzduchu u domě či hutě vím camozžeimě nikdo                                                                                                    |

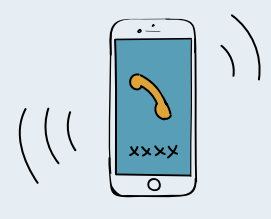

**Veolia Smart Systems ČR, s.r.o.** V Lužích 818/23, 142 00 Praha 4 – Libuš Tel.: +420 241 933 339

www.smartsystems.veolia.cz